## User Interfaces and Industrial IoT, Hands-On

Class 4: Beginning Graphics Interface, Hands-on (Part 2)

March 1, 2018

Charles J. Lord, PE President, Consultant, Trainer Blue Ridge Advanced Design and Automation

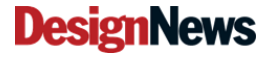

Blue Ridge Advanced Design and Automation Asheville, North Carolina

1

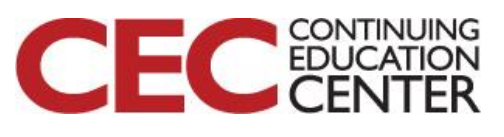

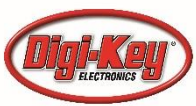

## This Week's Agenda

- 2/26 An Overview of IIoT Applications and Interface Needs
- 2/27 Simple Interfaces that Aren't So Simple
- 2/28 Beginning Graphics Interface, Hands-on (Part 1)
- 3/1 Beginning Graphics Interface, Hands-on (Part 2)
- 3/2 Advanced Human Interface design for the IIoT

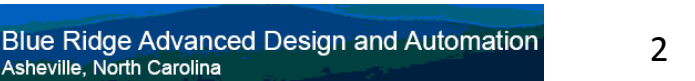

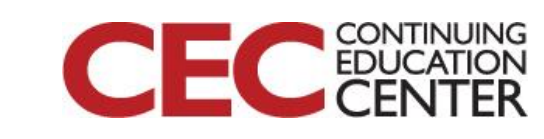

Presented by:

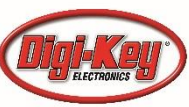

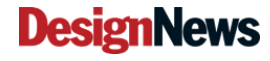

Asheville, North Carolina

## This Week's Agenda

2/26 An Overview of IIoT Applications and Interface Needs

2/27 Simple Interfaces that Aren't So Simple

2/28 Beginning Graphics Interface, Hands-on (Part 1)

3/1 Beginning Graphics Interface, Hands-on (Part 2)

3/2 Advanced Human Interface design for the IIoT

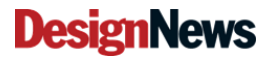

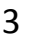

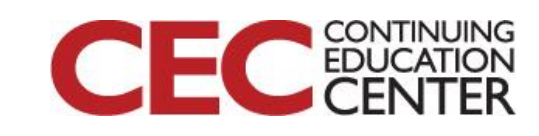

#### Prepare to Program the NXP Board

Before connecting your LPCXpresso54608 board to your host computer:

- Download and install LPCScrypt (<u>www.nxp.com/lpcscrypt</u>).
- Remove JP5
- Plug in board

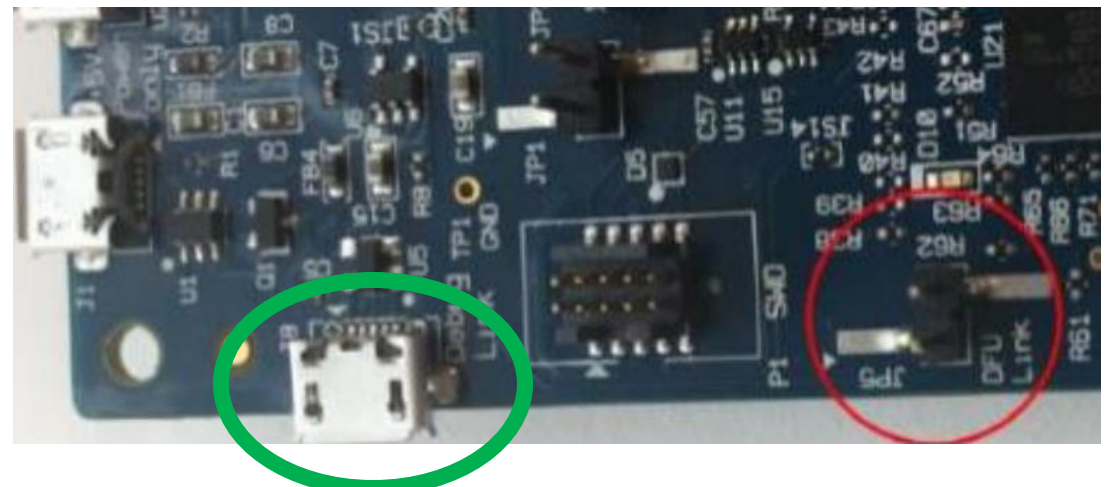

Presented by:

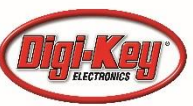

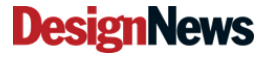

Blue Ridge Advanced Design and Automation Asheville, North Carolina

#### **Drivers will install**

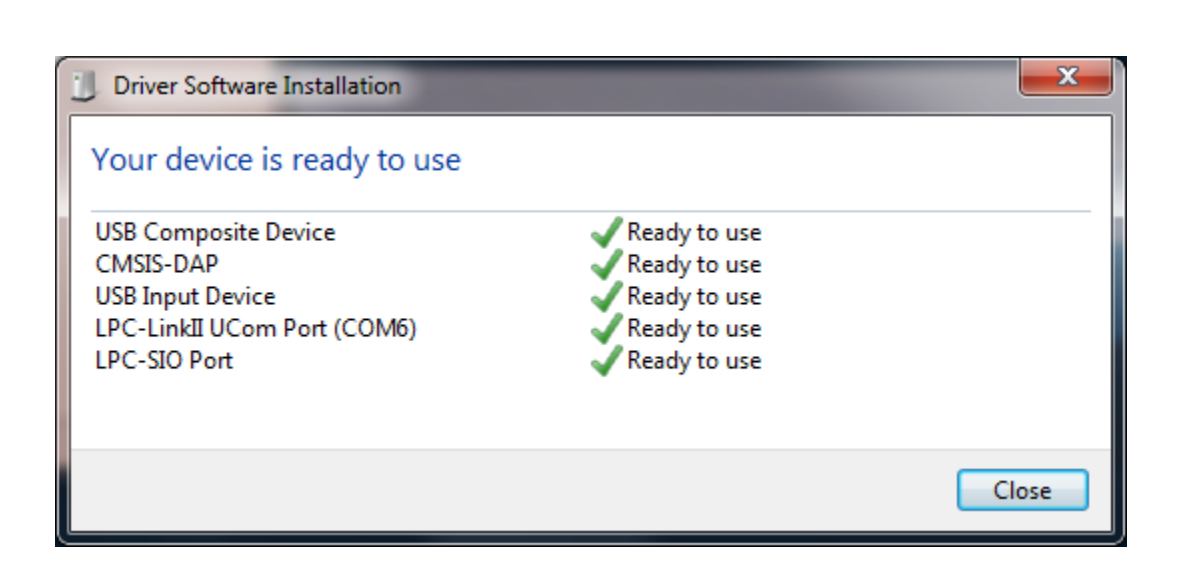

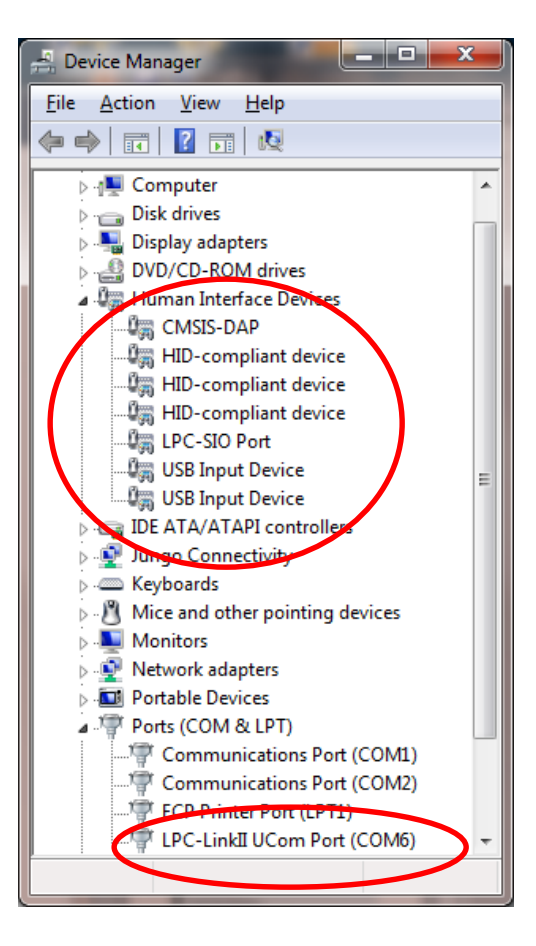

FC CONTINUING EDUCATION

#### Presented by:

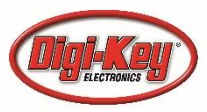

#### DesignNews

Blue Ridge Advanced Design and Automation Asheville, North Carolina

#### Process to Develop for the NXP

- Download SDK from NXP
- Develop UI in TouchGFX Designer generate code
- Unzip SDK in proper directory
- Open Project in your IDE (IAR or Keil)
- Merge your code for non-GUI functions
- Compile, Flash, and Debug

Question 1 – What IDE(s) are you using for ARM?

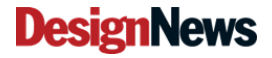

6

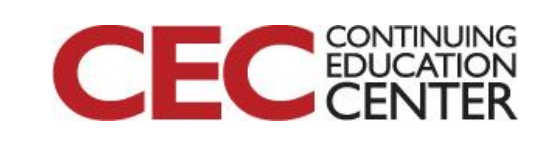

#### https://mcuxpresso.nxp.com/en/builder

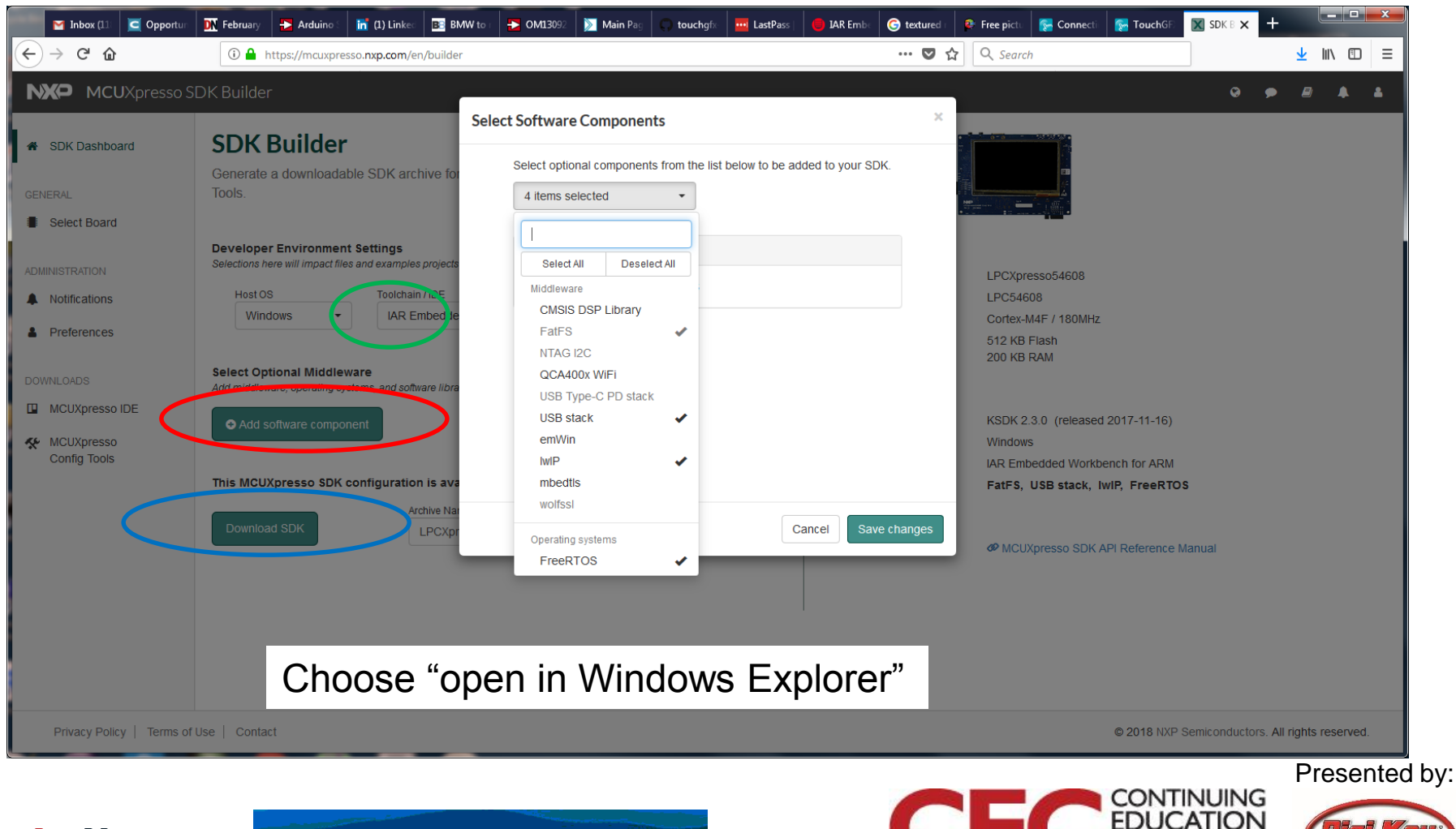

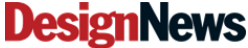

Blue Ridge Advanced Design and Automation Asheville, North Carolina

#### Develop your GUI for the LPC54608

| TouchGFX designer                                                                      |                                           |   |
|----------------------------------------------------------------------------------------|-------------------------------------------|---|
| MY APPLICATIONS                                                                        | ONLINE APPLICATIONS                       |   |
| Create New Application                                                                 | 1                                         |   |
| APPLICATION NAME                                                                       | APPLICATION DIRECTORY                     |   |
| MySecondApplication                                                                    | C:\TouchGFXProjects                       |   |
| APPLICATION TEMPLATE                                                                   | UI TEMPLATE                               |   |
| LPC54608 Evaluation<br>by Draupner Graphics (v1.0.1)                                   | Blank UI<br>by Draupner Graphics (v1.0.0) | 0 |
| Board Name<br>LPCXpresso546<br>Operating System<br>FreeRTOS<br>Resolution<br>480 x 272 | WIDTH                                     |   |
| 16 bit                                                                                 |                                           |   |
| TO DIF                                                                                 | 400 272                                   |   |

Presented by:

CONTINUING

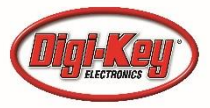

#### **DesignNews**

Blue Ridge Advanced Design and Automation Asheville, North Carolina

## **Remaining Steps**

- When you have developed and tested your GUI with the simulator, you are ready to generate your target code
- Your code is now at

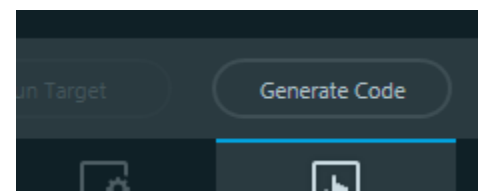

- C:\TouchGFXProjects\{your application name}
- We will use MyFirstApplication in the following example
- i.e. C:\TouchGFXProjects\MyFirstApplication

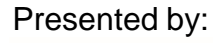

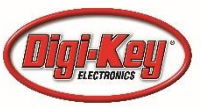

### Adding the SDK

 Code generated by TouchGFX references all of the SDK code starting at the directory

C:\TouchGFXProjects\{your application name}\target\bsp\SDK\{IAR/KEIL}\

#### Or in our example

C:\TouchGFXProjects\MyFirstApplication\target\bsp\SDK\IAR

Note that the \SDK\IAR directory does not exist and will need to be created

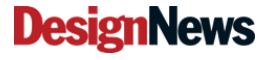

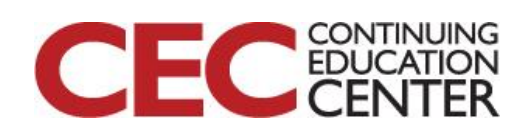

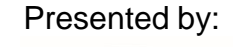

### Now Unzip to the proper directory

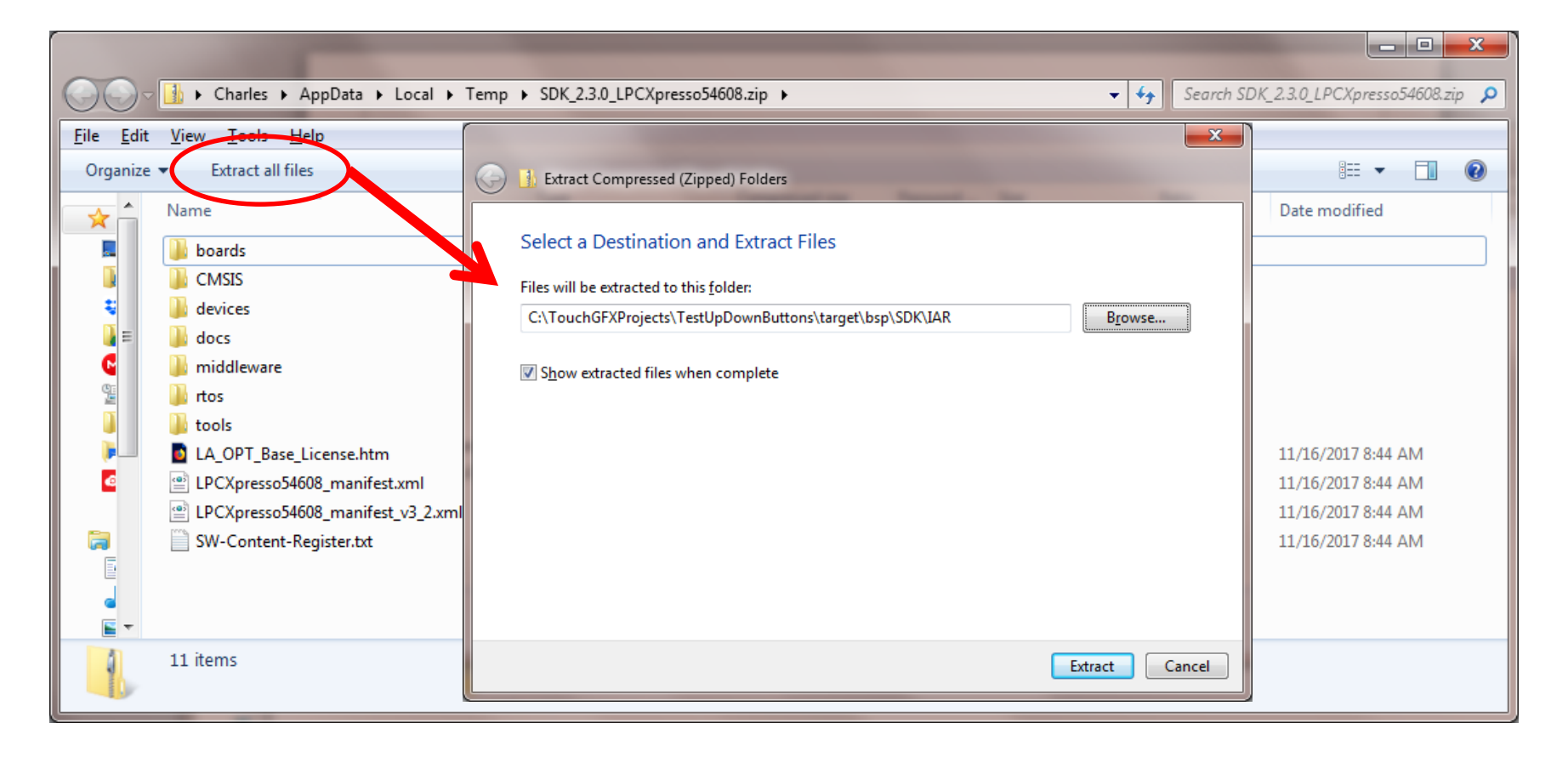

#### **DesignNews**

Blue Ridge Advanced Design and Automation Asheville, North Carolina

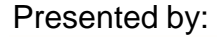

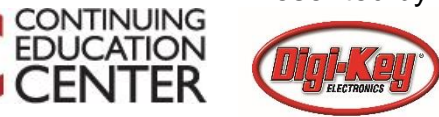

#### We now run IAR

Navigate to the project's target directory

| Name                                                                                             | Date modified                                                                                                    | Туре                                                                                | Size |  |
|--------------------------------------------------------------------------------------------------|----------------------------------------------------------------------------------------------------|-------------------------------------------------------------------------------------|------|--|
| 퉬 bsp                                                                                            | 2/21/2018 3:15 PM                                                                                                    | File folder                                                                         |      |  |
| 퉬 IAR                                                                                            | 2/21/2018 3:12 PM                                                                                                    | File folder                                                                         |      |  |
| 퉬 IAR8.x                                                                                         | 2/22/2018 4:58 PM                                                                                                    | File folder                                                                         |      |  |
| 鷆 Keil                                                                                           | 2/21/2018 3:07 PM                                                                                                    | File folder                                                                         |      |  |
| 鷆 os                                                                                             | 2/21/2018 3:07 PM                                                                                                    | File folder                                                                         |      |  |
| main.cpp                                                                                         | 11/2/2017 4:13 PM                                                                                                    | CPP File                                                                            | 4 KB |  |
| <ul> <li>bsp</li> <li>IAR</li> <li>IAR8.x</li> <li>Keil</li> <li>os</li> <li>main.cpp</li> </ul> | 2/21/2018 3:15 PM<br>2/21/2018 3:12 PM<br>2/22/2018 4:58 PM<br>2/21/2018 3:07 PM<br>2/21/2018 3:07 PM<br>11/2/2017 4:13 PM | File folder<br>File folder<br>File folder<br>File folder<br>File folder<br>CPP File | 4 KB |  |

 You will see target workspace files for IAR 7.8x, IAR 8.x, and Keil

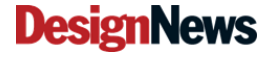

12

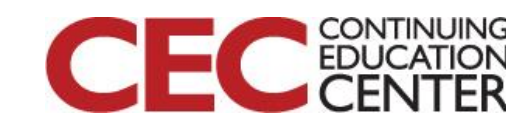

#### Click on the workspace file

| Name                       | Date modified      | Туре              | Size   |
|----------------------------|--------------------|-------------------|--------|
| 鷆 debug                    | 2/22/2018 4:58 PM  | File folder       |        |
| 퉬 settings                 | 2/22/2018 6:30 PM  | File folder       |        |
| application.custom_argvars | 11/7/2017 11:31 AM | CUSTOM_ARGVA      | 1 KB   |
| application.dep            | 2/22/2018 6:30 PM  | DEP File          | 112 KB |
| application.ewd            | 2/22/2018 4:59 PM  | EWD File          | 100 KB |
| application.ewp            | 2/22/2018 4:59 PM  | EWP File          | 91 KB  |
| application.ewt            | 2/22/2018 4:59 PM  | EWT File          | 186 KB |
| 🛛 application.eww          | 11/7/2017 11:31 AM | IAR IDE Workspace | 1 KB   |
| Backup of application.ewp  | 2/21/2018 3:08 PM  | EWP File          | 68 KB  |
| LPC54608J512_flash.icf     | 11/7/2017 11:31 AM | ICF File          | 7 KB   |
| SPIFIMAP_LPC546xx.mac      | 11/7/2017 11:31 AM | MacPaint Image    | 7 KB   |
|                            |                    |                   |        |

- As long as IAR 8.2x is your default install, this will bring up the project in IAR EWARM
- You should be able to build and run

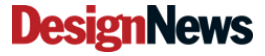

13

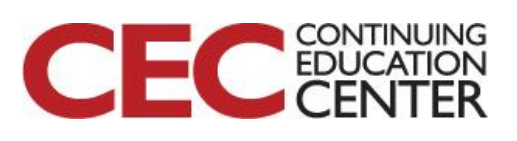

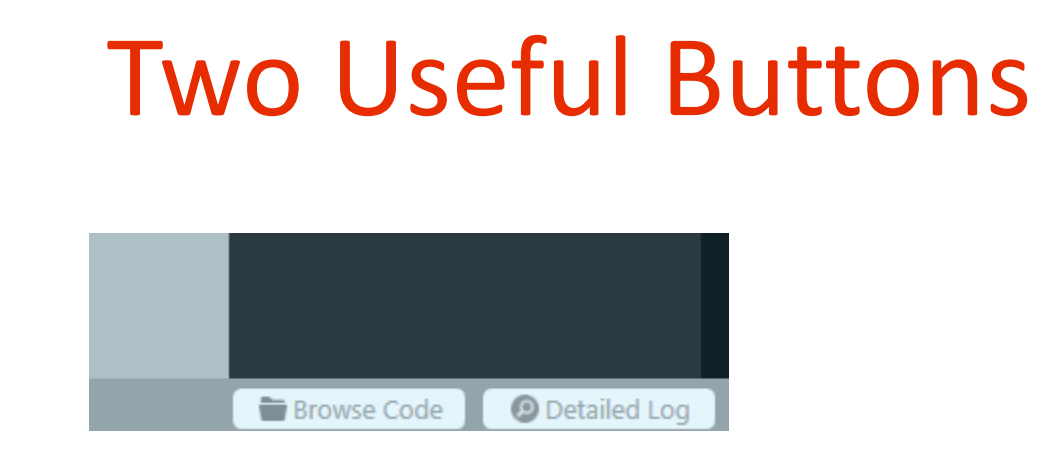

 At the bottom right, there are two useful buttons for bringing up the project directory in Windows Explorer and for viewing the internal log for Designer

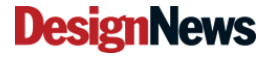

14

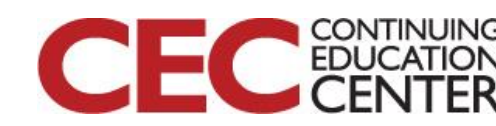

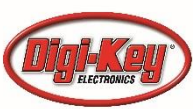

# Great when errors occur or to check progress

| M TouchGFX Designer Notifications                                                                                                    |
|----------------------------------------------------------------------------------------------------|
| 22:33 20/02-2018 应 make -f simulator/gcc/Makefile assets -j10                                                                                                    |
| 22:33 20/02-2018 📀 touchgfx update_projectproject-file=target/IAR/application.ewp 56 touchgfx update_projectproject-file=target/IAR8.x/application.ewp 56 touchgfx update_projectproject-file=target/IAR8.x/application.ewp 56 touchgfx upda |
| 22:33 20/02-2018 😥 make -f simulator/gcc/Makefile -j10                                                                                                    |
| 22:33 20/02-2018 \cdots Launching simulator                                                                                                    |
| 22:34 20/02-2018 😥 Wrote C:\TouchGFXProjects\Test256/generated/jui_generated/include/gui_generated/screen2_screen/Screen2ViewBase.hpp                                                                                                    |
| 22:34 20/02-2018 😥 Wrote C:\TouchGFXProjects\Test256/generated/gui_generated/src/screen2_screen/Screen2ViewBase.cpp                                                                                                    |
| 22:34 20/02-2018 😥 make -f simulator/gcc/Makefile assets -j10                                                                                                    |
| 22:34 20/02-2018 😥 touchgfx update_projectproject-file=target/IAR/application.ewp 💰 touchgfx update_projectproject-file=target/IAR8.x/application.ewp 🐒 touchgfx update_projectproject-file=target/IAR8.x/application.ewp                                                                                                    |
| 22:34 20/02-2018 😥 make -f simulator/gcc/Makefile -j10                                                                                                    |
| 22:34 20/02-2018 😰 make -f simulator/gcc/Makefile assets -j10                                                                                                    |
| 22:34 20/02-2018 😥 touchgfx update_projectproject-file=target/IAR/application.ewp 🗚 touchgfx update_projectproject-file=target/IAR8.x/application.ewp 🗚 touchgfx update_projectproject-file=target/IAR8.x/application.ewp                                                                                                    |
| 22:34 20/02-2018 😥 make -f simulator/gcc/Makefile -j10                                                                                                    |
| 22:34 20/02-2018 🕑 Simulator launched                                                                                                    |
| 22:34 20/02-2018 😰 build\bin\simulator.exe                                                                                                    |
| 22:35 20/02-2018 😥 make -f simulator/gcc/Makefile assets -j10                                                                                                    |
| 22:35 20/02-2018 \cdots Generating code                                                                                                    |
| 22:35 20/02-2018 😥 touchgfx update_projectproject-file=target/IAR/application.ewp 💰 touchgfx update_projectproject-file=target/IAR8.x/application.ewp 🐒 touchgfx update_projectproject-file=target/IAR8.x/application.ewp                                                                                                    |
| 22:35 20/02-2018 😥 make -f simulator/gcc/Makefile -j10                                                                                                    |
| 22:35 20/02-2018 😥 make -f simulator/gcc/Makefile assets -j10                                                                                                    |
| 22:35 20/02-2018 😥 touchgfx update_projectproject-file=target/IAR/application.ewp 💰 touchgfx update_projectproject-file=target/IAR8.x/application.ewp 💰 touchgfx update_projectproject-file=target/IAR8.x/application.ewp                                                                                                    |
| 22:35 20/02-2018 🕑 Code generation complete                                                                                                    |
|                                                                                                    |

#### **DesignNews**

Blue Ridge Advanced Design and Automation Asheville, North Carolina

15

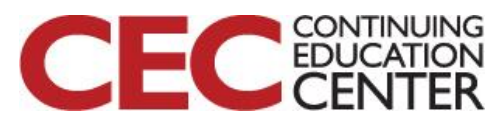

## Adding a professional touch

- Generic buttons and plain color backgrounds are nice but don't give a professional feel
- With good graphics tools you can design your own screens, buttons, and other widgets
- There are a lot of royalty-free images and textures available on the web
- Buttons are simple. Note the size of button you want to use (pixels) and create a pair of images (pressed / not pressed)

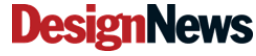

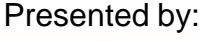

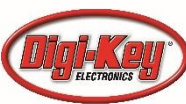

#### **Creating a Splash Screen**

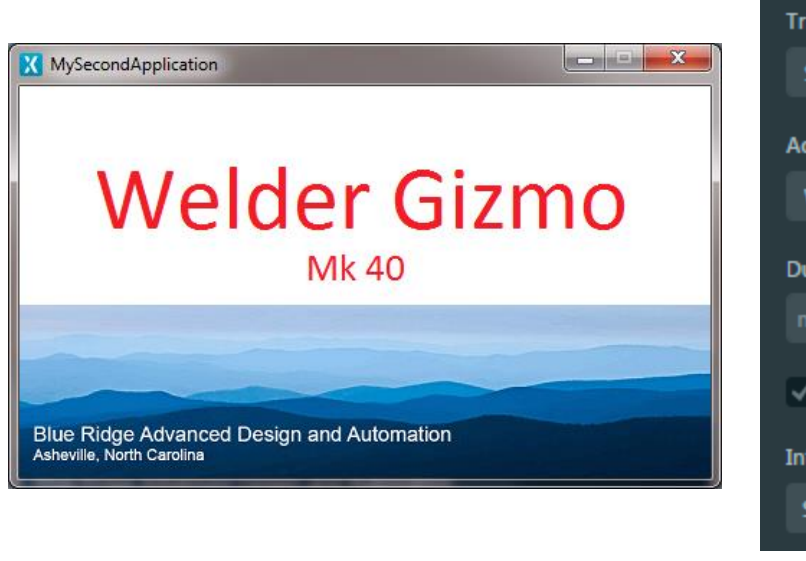

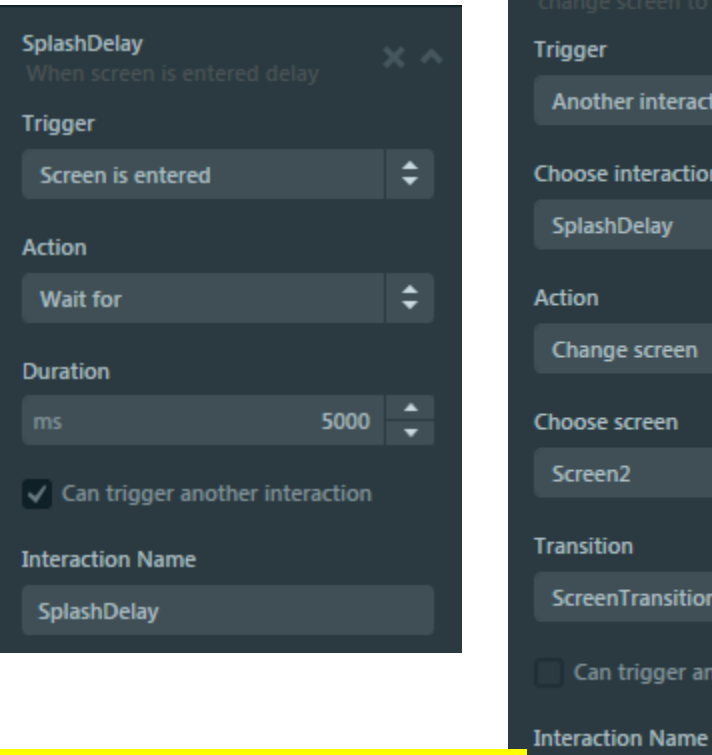

Question 2 – What are the tradeoffs of a screen transition?

\$ Another interaction is done Choose interaction . SplashDelay \$ Change screen Choose screen . Screen2 • ScreenTransitionNone Can trigger another interaction

GoToMain

GoToMain

CONTINUING

Presented by:

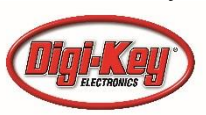

Blue Ridge Advanced Design and Automation Asheville, North Carolina

**DesignNews** 

## Talking to your application

- https://touchgfx.zendesk.com/hc/enus/articles/205074561-Connecting-the-UI-toyour-system
- The GUI uses the model class to provide communications to and from your application
- DO NOT add your own C++ code in the widgets – if you ever re-generate (or modify) the GUI your changes are lost.

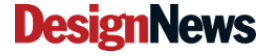

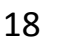

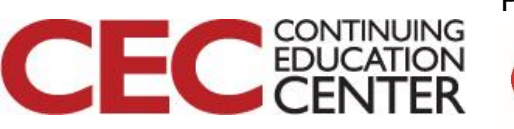

## **Advanced Widgets**

- There are numerous widgets available for various inputs and outputs beyond the few that are in the designer
- Once you are comfortable with the basic design of screens and transitions and familiarize yourself with the code, it becomes much easier to integrate new widgets

https://github.com/draupnergraphics/touchgfx-open-repository https://touchgfx.zendesk.com/hc/en-us/categories/200529261-Knowledge-Base

#### **DesignNews**

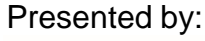

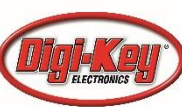

#### Using TouchGFX with other IDEs

- It is possible to develop with GCC based IDEs such as MCUXpresso and TrueStudio, but there is no automatic makefile and linking mechanism like there is with IAR and Keil
- https://touchgfx.zendesk.com/hc/enus/articles/206116381-Using-other-IDEs-Eclipse-LPCXPresso-with-TouchGFX
- I am working on a script for MCUXpresso stay tuned!

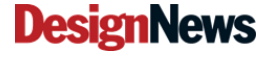

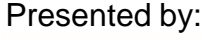

#### The Best Way to Learn

- GUI generation is a complex beast. In complex OS, you have powerful tools in the background to take care of a lot of the details
- With a smaller microcontroller and no graphics-based OS, you have to provide all functionality
- The best way to learn or evaluate a potential OS – is to work through the examples and get familiar with the structure

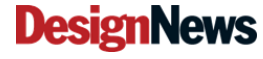

21

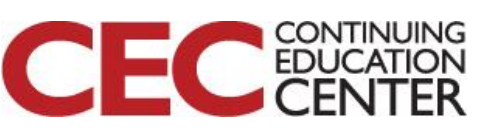

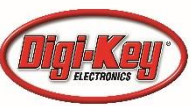

#### Free GUI Tools?

- There are actually a number of free or open source GUI libraries out there for Cortex-M processors
- All require a good understanding of proper structure and for the most part don't have the nice WYSIWYG features we are using in this class
- Learning what is 'under the hood' using tools like this are a good start!

**DesignNews** 

22

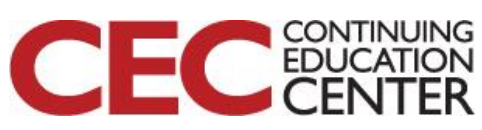

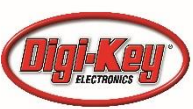

#### Tomorrow

- Some last words on TouchGFX
- Advanced topics in IIoT UI
  - Talking to existing systems
  - Integrating in other OS
  - Apps!

Question 3 – Experience with other (free) GUI apps?

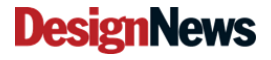

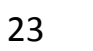

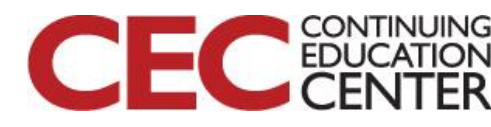

## This Week's Agenda

- 2/26 An Overview of IIoT Applications and Interface Needs
- 2/27 Simple Interfaces that Aren't So Simple
- 2/28 Beginning Graphics Interface, Hands-on (Part 1)
- 3/1 Beginning Graphics Interface, Hands-on (Part 2)
- 3/2 Advanced Human Interface design for the IIoT

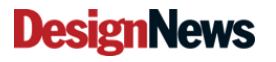

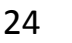

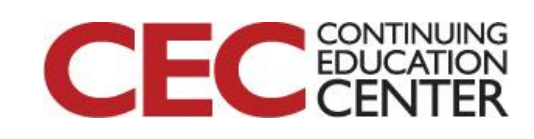

# Please stick around as I answer your questions!

- Please give me a moment to scroll back through the chat window to find your questions
- I will stay on chat as long as it takes to answer!
- I am available to answer simple questions or to consult (or offer in-house training for your company) c.j.lord@ieee.org http://www.blueridgetechnc.com http://www.blueridgetechnc.com
   http://www.linkedin.com/in/charleslord
   Twitter: @charleslord
   https://www.github.com/bradatraining

**DesignNews** 

25

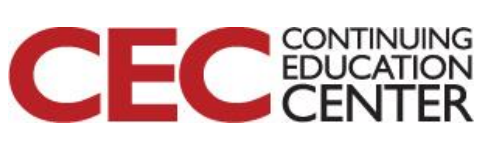

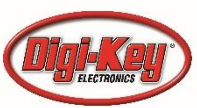